## ②互換表示設定

※Windows8.1、をご利用の場合は、デスクトップ画面よりInternet Explorerを開いてください。 Internet Explorerを開き、以下の操作を行います。 (1)メニューバー[ツール]-[互換表示設定]①をクリックします。

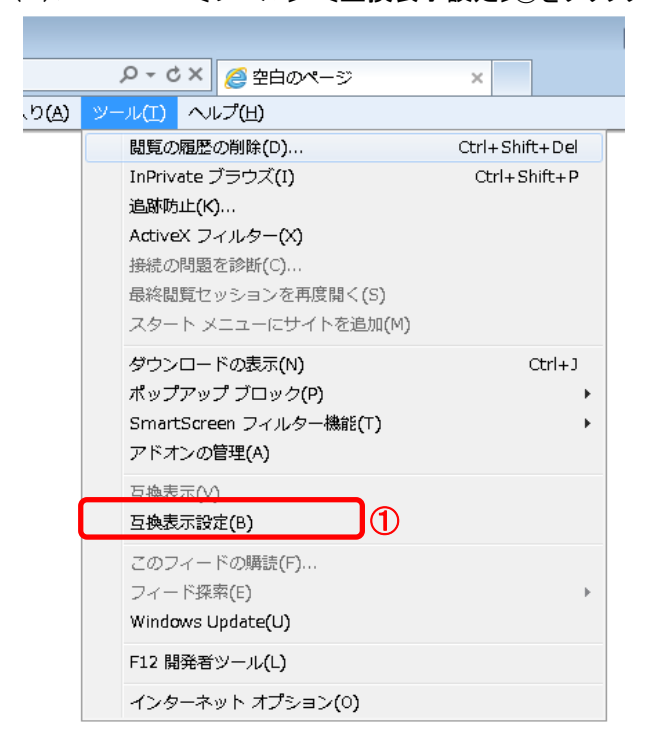

(2) [追加するWebサイト]①の欄に以下を入力します。

fwd.ne.jp (3)〔追加〕ボタン②をクリックし、〔互換表示に追加したWebサイト〕にURLが追加されたことを確認します。

| (4)〔閉じる〕ボタン③をクリックします。 |  |
|-----------------------|--|
|                       |  |

| 互换表示設定                                             | ×      |  |
|----------------------------------------------------|--------|--|
| 互換表示設定の変更                                          | )      |  |
| 追加する Web サイト(D):                                   | 2      |  |
| fwd.ne.jp                                          | 追加(A)  |  |
| 互換表示に追加した Web サイト(W):                              |        |  |
|                                                    | 削除(R)  |  |
|                                                    |        |  |
|                                                    |        |  |
|                                                    |        |  |
|                                                    |        |  |
|                                                    |        |  |
|                                                    |        |  |
|                                                    |        |  |
| ✓ イントラネット サイトを互換表示で表示する(I)                         |        |  |
| ✓ Microsoft 互換性リストの使用(U)                           |        |  |
| <u>Internet Explorer のフライバシーに関する声明</u> を読んで詳細を確認する |        |  |
| 3                                                  | 閉じる(C) |  |

(5)InternetExplorerを終了します。他に開いているInternetExplorerがあれば全て終了してください。

以上で設定は終了です。